## **Android Mobile Banking Instructions**

In order to enroll in Mobile Banking, you must be enrolled in Fremont Federal Credit Union Online Banking.

## **Downloading Application**

To download the Fremont Federal Credit Union Mobile Banking application, search "Fremont Federal Credit Union", or "Fremont" in the Android.

If you have any questions on how to download applications through the Android Market please refer to <u>www.android.com</u> for further instructions

## **Registering Device**

- 1. Go to Settings on your wireless device and select About Phone, then select Status. You will need the MEID/IMEI number.
- 2. Login to Online Banking
- 3. Click on Mobile Banking at the top menu.

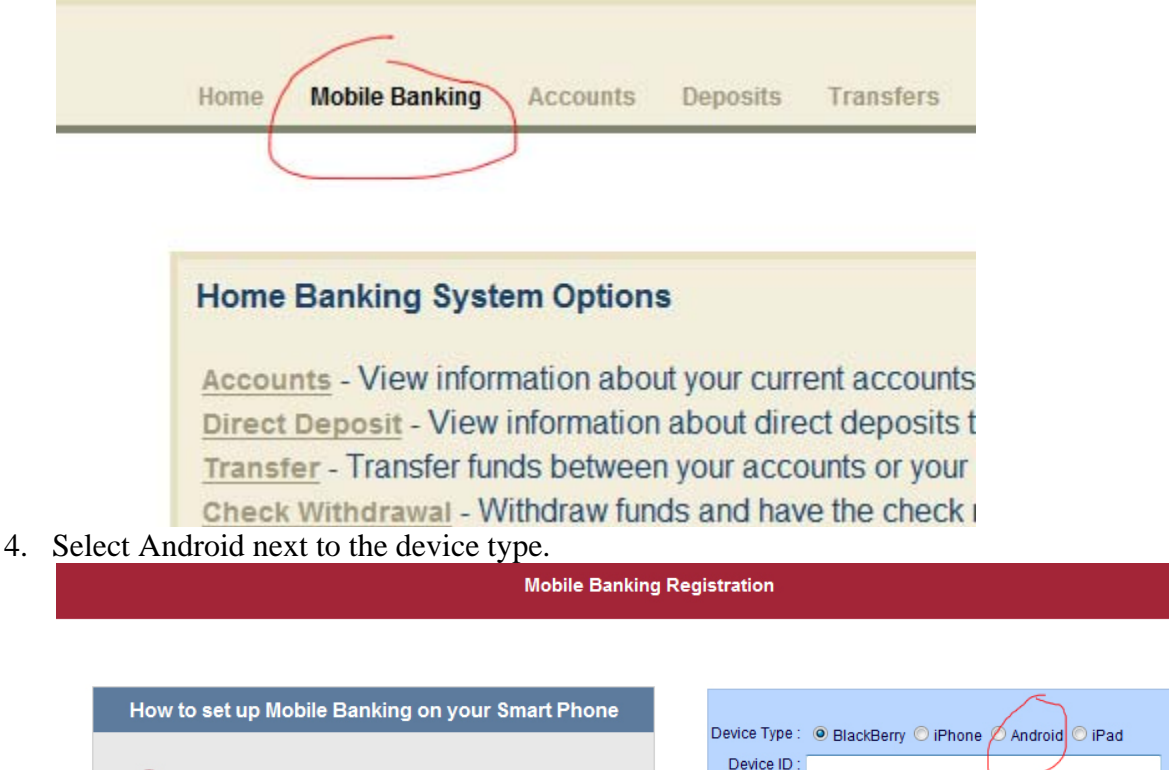

5. Click on the Device ID box and type in the MEID/IMEI number.

Register your device in the box to the right.

Download the FFCU mobile application specific to your device using the instructions below. iPhone | Blackberry | Android

In the FFCU mobile application, you can now sign in

using your FFCU member number and Fremont

password.

- 6. Enter the Mobile Number of the device in the box. (This step is optional.)
- 7. Click Register.
- 8. You may now sign into Mobile Banking using your Fremont Federal Credit Union member number and Online Banking password.

Mobile No.

Register Reset

Instructions for getting Device ID - BlackBerry

PIN in the Device ID box above.

1. On the BlackBerry device go to Options, then Status and enter the